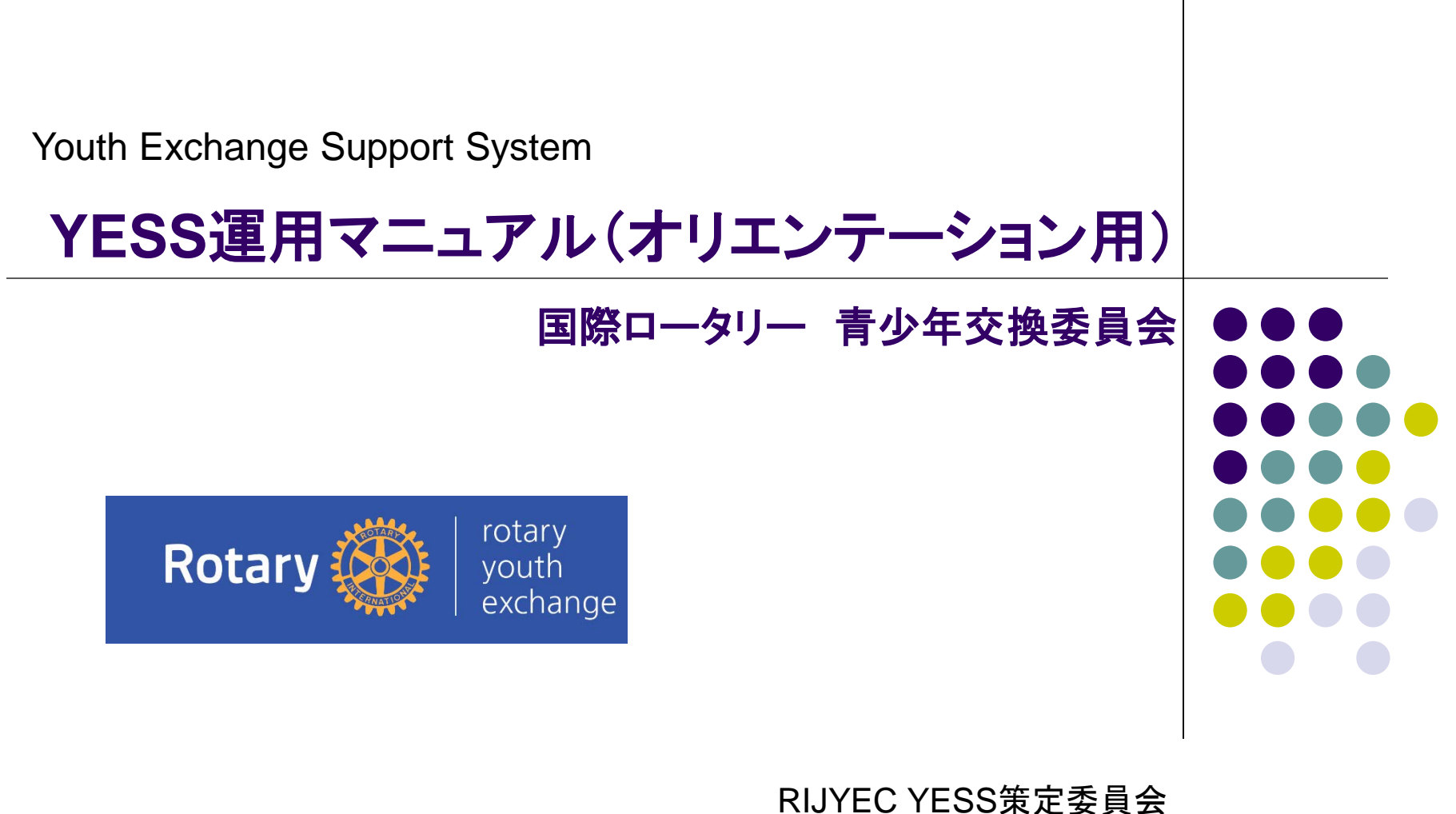

RIJYEC YESS策定委員会 委員 本間啓介

1

©2017 RIJYEC. All rights reserved.

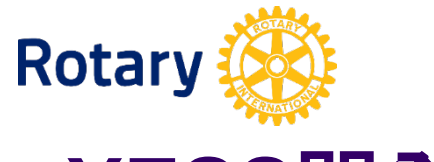

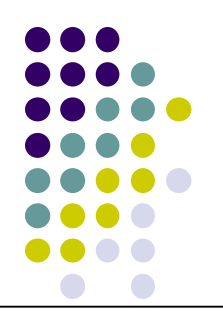

### YESS開発経緯

### ホスト関係者の皆様へ

YESS開発のきっかけは、東日本大震災です。東日本大震災の発生時は「未曽有、 想定外、大津波」などの言葉が並びました。当然、交換学生も被災地に滞在しており ました。

学生たちの所在を確かめようにも、<u>委員会メンバー自身も被災者</u>となり、ガバナー事務所も委員長にも連絡がつかず大変苦労をしました。

そのような経験から考えたのがYESSです。学生の情報やホストファミリー、ホストクラブの情報をクラウドにアップし被災地以外の地区メンバーが助けることができるような仕組みを考えました。

ホストクラブに入力してただく必要がありますが、「<u>受入学生・クラブ・学校・ホストフ</u> <u>ァミリーー覧表」と同じ内容です</u>し受入学生の部分は学生本人が入力しますのでク ラブでの入力は従来よりYESSのほうが少なくなっています。

学生たちの安全のためにも、クラブ関係者の皆様のご協力をお願いいたします。

## オリエンテーション時期(ホストクラブ)

| $\bullet \bullet \bullet$         |
|-----------------------------------|
| $\bullet \bullet \bullet \bullet$ |
|                                   |
|                                   |
|                                   |
|                                   |
|                                   |

| オリエン時期<br>入力時期            | ページ名          | 作業者     | 説明内容                       |
|---------------------------|---------------|---------|----------------------------|
| 12月-2月                    | OBSクラブ情報      | クラブ     | クラブの住所、メールアドレスなど           |
| 12月-2月                    | OBSクラブ情報      | クラブ     | 会長、幹事、青少年奉仕委員長など           |
| 1月-4月                     | IBSクラブ情報      | クラブ     | 会長、幹事、青少年奉仕委員長など           |
| 3月-5月                     | IBSカウンセラ一届    | クラブ     | アップロード                     |
| 4月-6月                     | IBSホスト高校情報    | クラブ     | 高校名、校長先生、担任など              |
| 6月-7月                     | IBSボランティア誓約書  | クラブ     | アップロード                     |
| 6月-7月                     | OBSマンスリーレポート  | OBS     | 直接入力                       |
| 6月-7月                     | OBSホストファミリー情報 | OBS     | GFに記載のホストファミリーを入力します。      |
| 7月-8月                     | 自宅出発日の入力      | OBS、IBS | IBSの分はクラブもしくは地区が入力をしてください。 |
| 7月-9月                     | IBSホストファミリー情報 | クラブ     | 【重要】ホストファミリー追加、滞在時期変更      |
| 7月-9月                     | IBSマンスリーレポート  | クラブ     | アップロード                     |
| 7月-9月                     | IBSカウンセラー報告   | クラブ     | アップロード                     |
| <b>翌</b> 6月-8月<br>(帰国時随時) | 交換学生帰国処理      | 地区委員    | 【重要】ステータス変更/帰国日、卒業帰国、早期帰国  |
| 翌9月-7月                    | IBS地区外移動届     | クラブ     | アップロード                     |

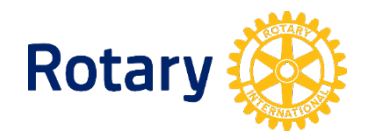

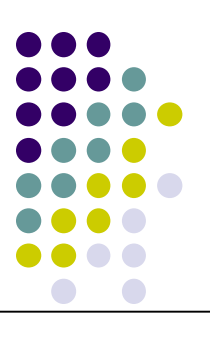

## 学生情報編集の画面の説明

| 学生詳細<br>Runeo + #回 春介   ▼   [] 新聞城集]                                                                                                    | 項目                               |         |                                 |  |  |  |  |  |
|----------------------------------------------------------------------------------------------------|----------------------------------|---------|---------------------------------|--|--|--|--|--|
| RD25500121         学生基本情報         クラブ情報         受入高:           Outward         振動         メール2005する         シリカル           シリカル         シリカル         シリカル         シリカル           ジボラ きっこ         シシリカル         シリカル         シリカル           シジラ きっこ         シシリカル         シリカル         シリカル           シジラ うっと         シリカル         シリカル         シリカル           South Horna / WEB         安         東田         アロランコー           アレガ うっとのもの         フ         フ         アロランコー           アレガ うっとのもの         アロー         アロー         アロー           アレガ うっとのもの         アロー         アロー         アロー           アレガ うっとのもの         アロー         アロー         アロー           アレガ うっとのもの         アロー         アロー         アロー           アレガ うっとのもの         アロー         アロー         アロー           アレガ うっとの         アロー         アロー         アロー           アレガ うっとの         アロー         アロー         アロー           アレガ うっとの         アロー         アロー         アロー           アレガ うっとの         アロー         アロー         アロー           アレガ うっとの         アロー         アロー         アロー           アレガ うっとの         アロー | 管理日<br>日づけに関する部                  | 交換年度    | 交換年度は非常に大事ですので正確に入<br>カしてください。  |  |  |  |  |  |
|                                                                                                    | 分は、システム上非<br>常に大事です。<br>必ず決まった時期 | 自宅出発日   | 渡航する日がわかった時点ですみやかに<br>入力します。    |  |  |  |  |  |
|                                                                                                    | に入力をお願いしま<br>す                   | 帰国予定日   | 帰国する日がわかった時点でメモとして入<br>カします。    |  |  |  |  |  |
| 編集ボタン                                                                                                    |                                  | 帰国日     | 帰国(帰国直前)してから、帰国後処理とし<br>て入力します。 |  |  |  |  |  |
|                                                                                                    | 責任者                              | 地区委員担当  | 担当地区委員を割当できます。                  |  |  |  |  |  |
|                                                                                                    | 保険関係                             | RIJEC保険 | 保険IDや保険受取人をRIJYEC事務局で<br>入力します。 |  |  |  |  |  |
|                                                                                                    | ログインID                           | 重複不可    | メールアドレスや携帯番号など                  |  |  |  |  |  |
|                                                                                                    | パスワード                            | 8文字以上   | 他人に悟られないようなもの                   |  |  |  |  |  |
|                                                                                                    |                                  |         |                                 |  |  |  |  |  |

4

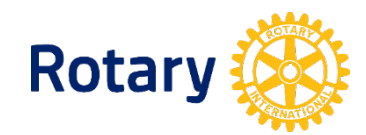

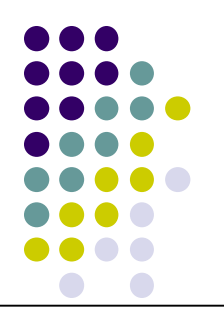

### スポンサークラブのログイン情報

ログイン情報 URL https://yess.rijyec.org/mp/rijyec/mypage.php ログインID:国際ロータリークラブID番号 パスワード:国際ロータリークラブID番号 パスワードは各クラブで変更をしてください。

### <u>スポンサークラブにお願いすること。</u>

1. クラブの住所など基本情報の入力

2. 会長、幹事、担当委員長、カウンセラーの情報を入力

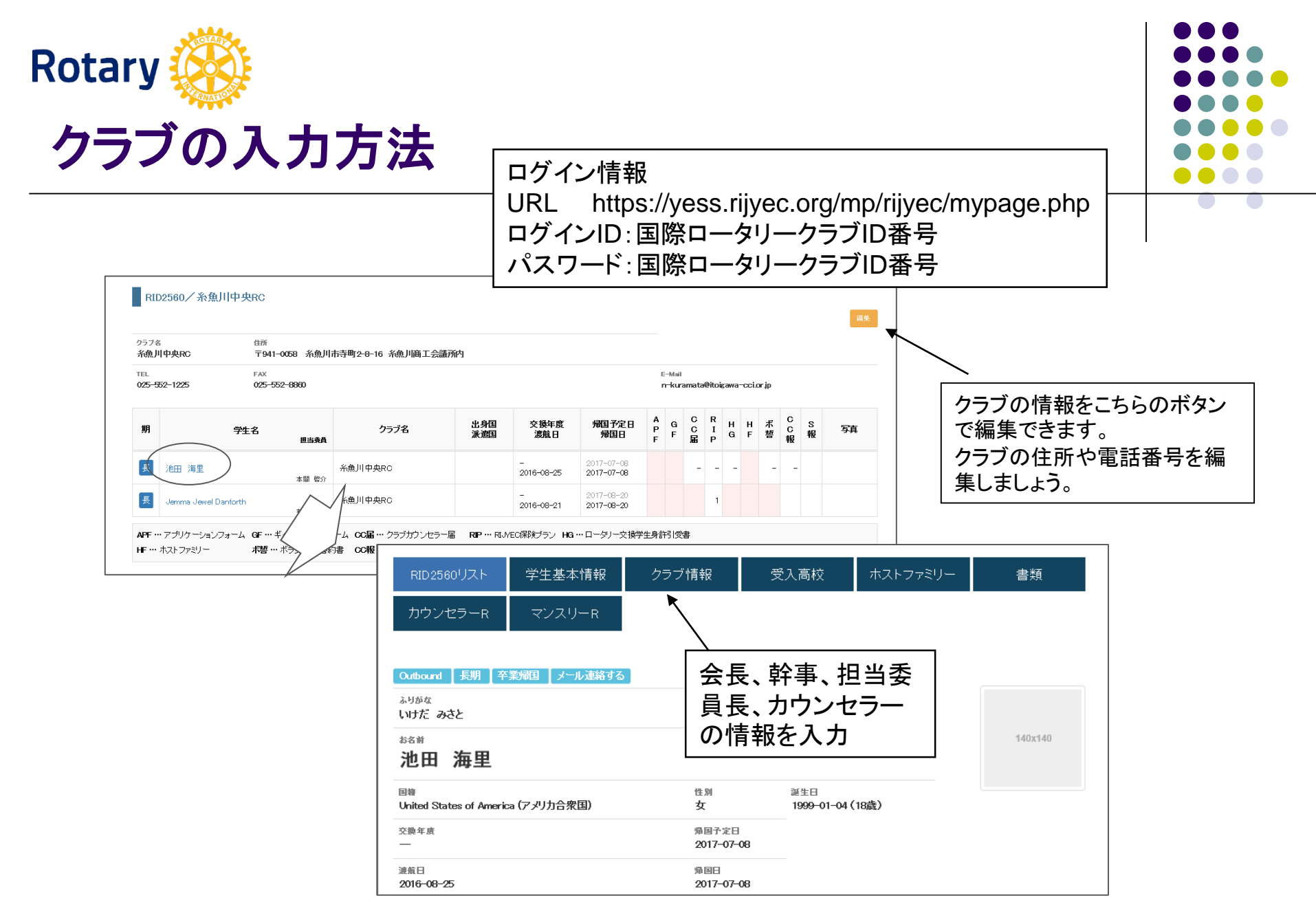

#### パスワードは各クラブで変更してお使いください。

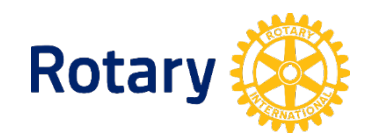

クラブ情報(クラブ)

### 受入クラブが入力する

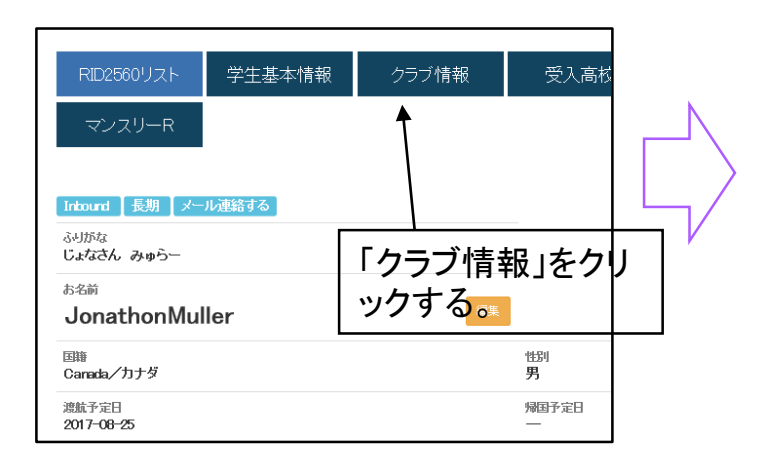

| ロータリアンの情報を入力してくださ        |  |
|--------------------------|--|
| 会長や幹事などの関係者を2年分入         |  |
| カします。<br>理由は翌年度に学生が来日するか |  |
| らです。                     |  |

| 受入(派遣)クラブ           |                  |               |        |    |      |                                 |         |                             |  |
|---------------------|------------------|---------------|--------|----|------|---------------------------------|---------|-----------------------------|--|
| クラブの情報を編集す 🗾 🚥 🎟    |                  |               |        |    |      |                                 |         |                             |  |
| 受入クラブ<br>高田東RC      | 事務所住所<br>〒943-06 | 所<br>132 上越市  | 运车町6-1 | -5 | る場合  | はこち                             | らから。    |                             |  |
| TEL<br>025-525-6524 | -1638            |               |        |    |      | E-Mail<br>taeastro@joetsu.ne.jo |         |                             |  |
| クラブ役職               |                  | 氏名            | Ŧ      | 住所 | TEL. | 携帯番号                            | メールアドレス |                             |  |
| 会長2017-2018         |                  | データは花         | 字在しませ  | ±λ |      |                                 |         | 新規                          |  |
| 会長2016-2017         |                  | データは存在しません 新規 |        |    |      |                                 |         | 新規                          |  |
| 幹事2017-2018         |                  | データは存         | 字在しませ  | きん |      |                                 |         | 新規                          |  |
| 幹事2016-2017         |                  | データは存         | 字在しませ  | ±ん |      |                                 |         | 新規                          |  |
| 担当委員長2017-2018      |                  | データはそ         | 字在しませ  | ±λ |      |                                 |         | 新規                          |  |
| 担当委员長2016-2017      |                  | データはそ         | 字在しませ  | ±λ |      |                                 |         | 新規                          |  |
| カウンセラー2017-2018     |                  | データはそ         | 字在しませ  | ±λ |      |                                 |         | 新規                          |  |
| カウンセラー2016-2017     |                  | データは存         | 字在しませ  | ±λ |      |                                 |         | 新規                          |  |
| 書類                  |                  |               |        |    |      |                                 |         |                             |  |
| クラブ参加資格認定覚書         | ファイルは存在          | 在しません         |        |    |      |                                 |         | アップロード<br>このペ <i>ージ</i> の先頭 |  |

7

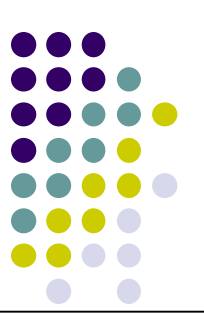

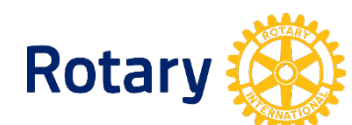

## カウンセラー届(クラブ)

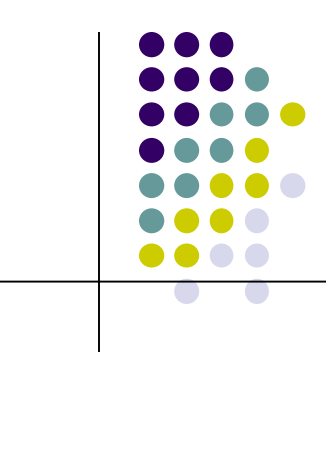

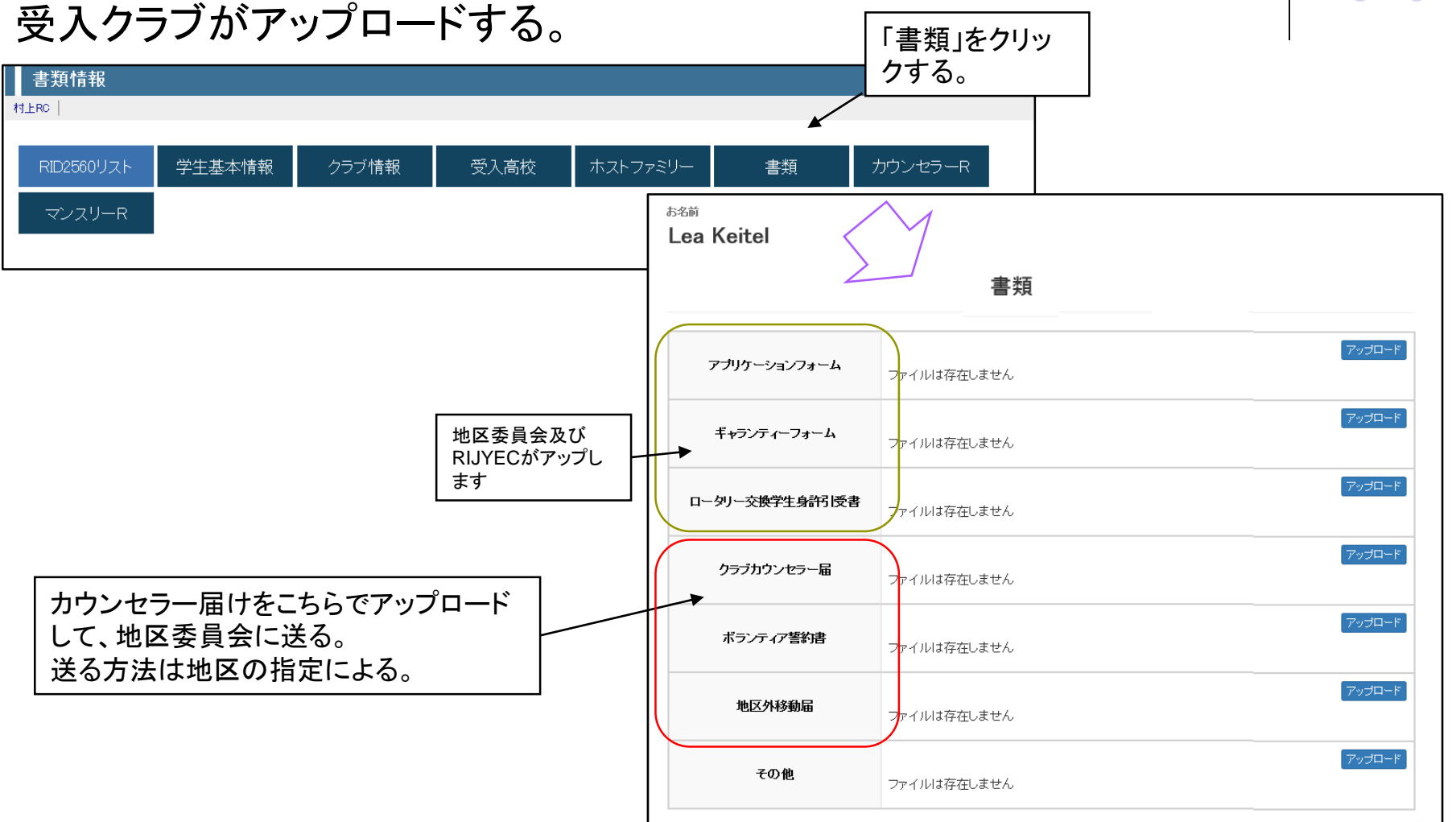

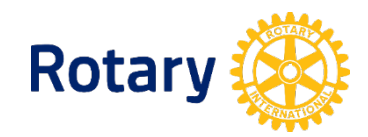

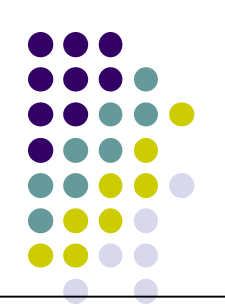

## IBSホストファミリー情報(クラブ)

# 【重要】受入クラブが入力する。ホストファミリーの予定が決まったら随時変更を行う必要があります。\_\_\_\_\_

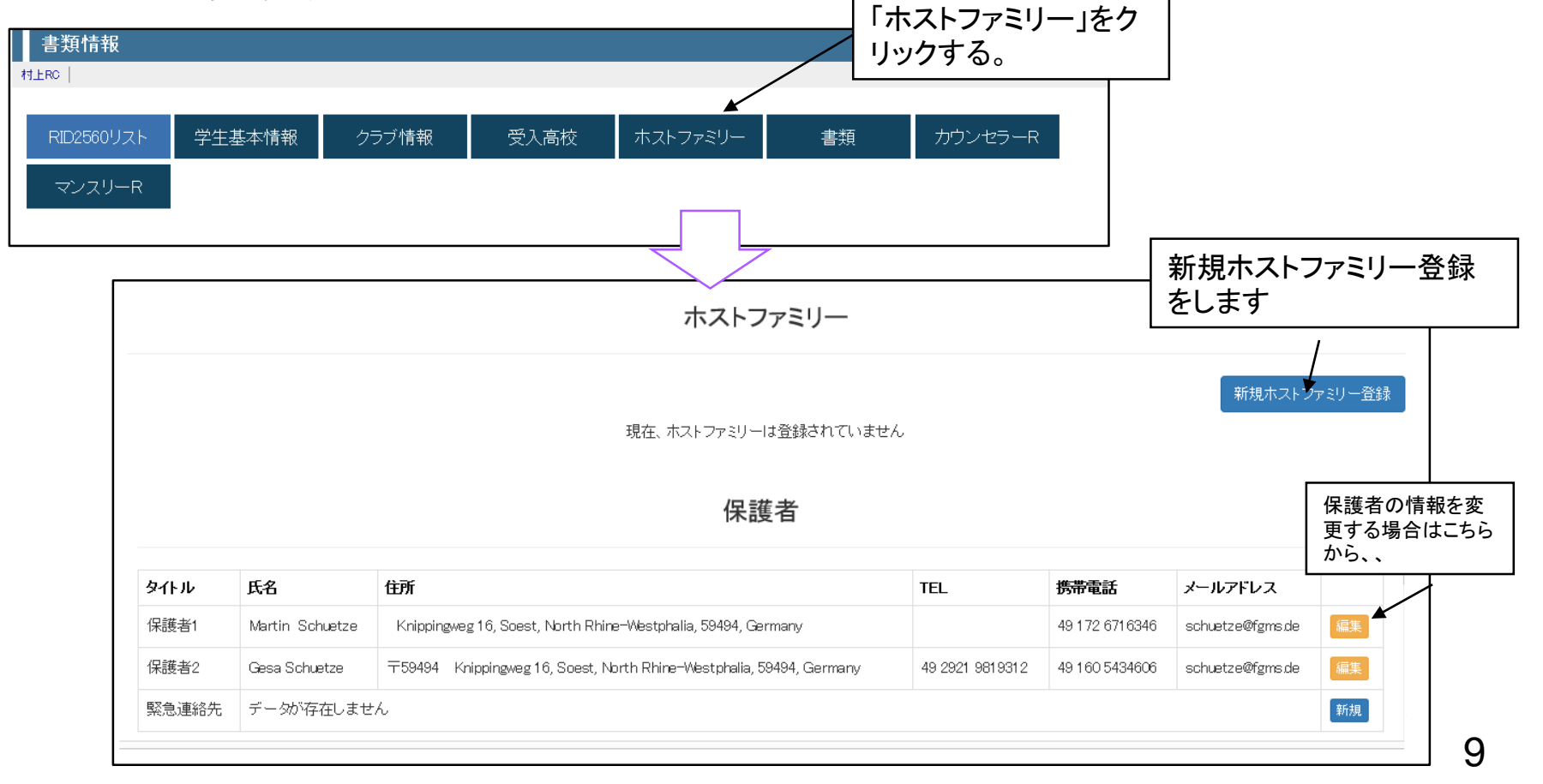

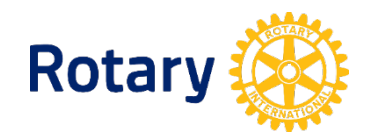

## IBSホスト高校情報(クラブ)

### 学生データに受入高校を登録する。

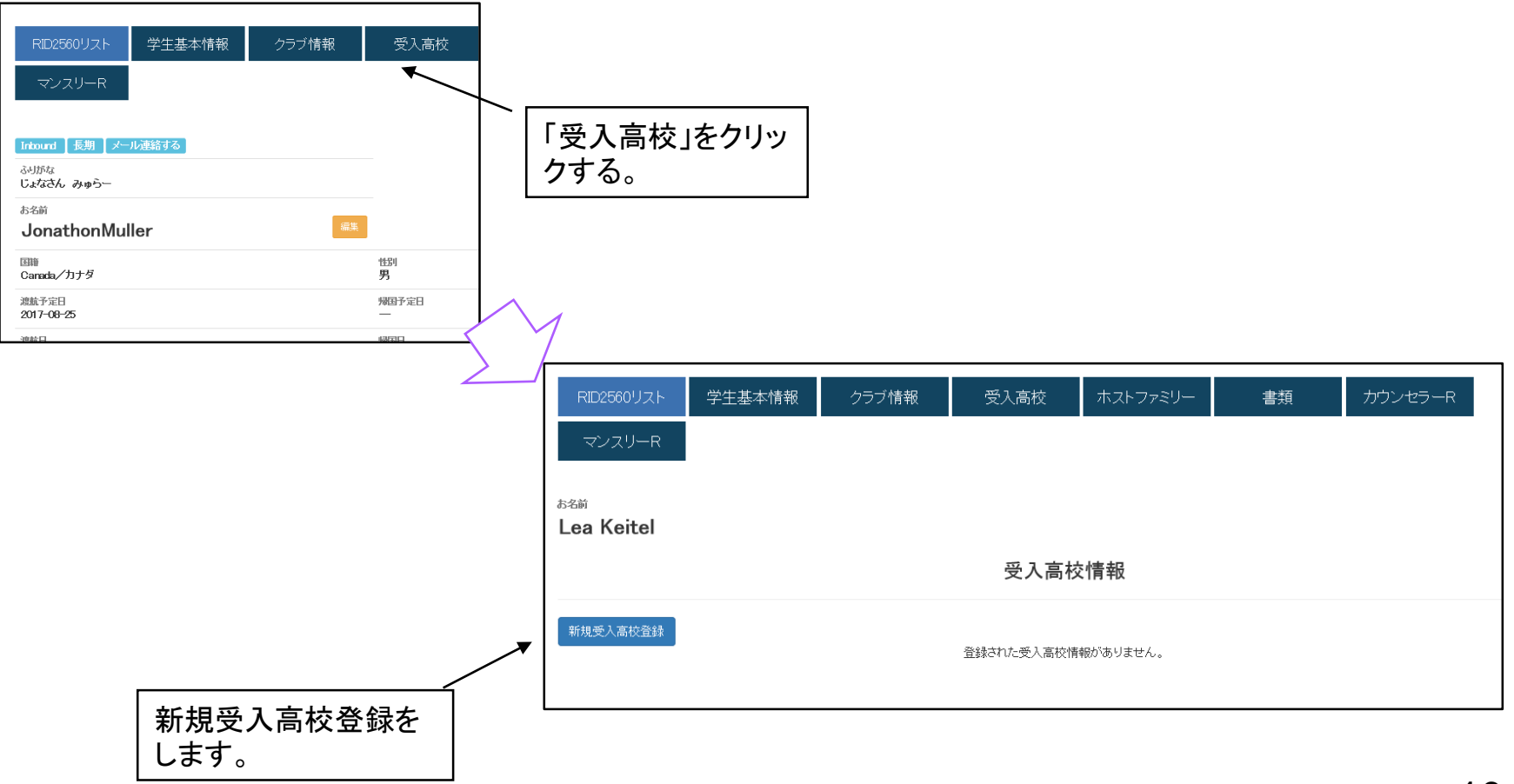

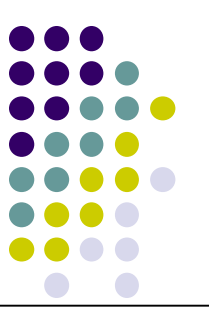

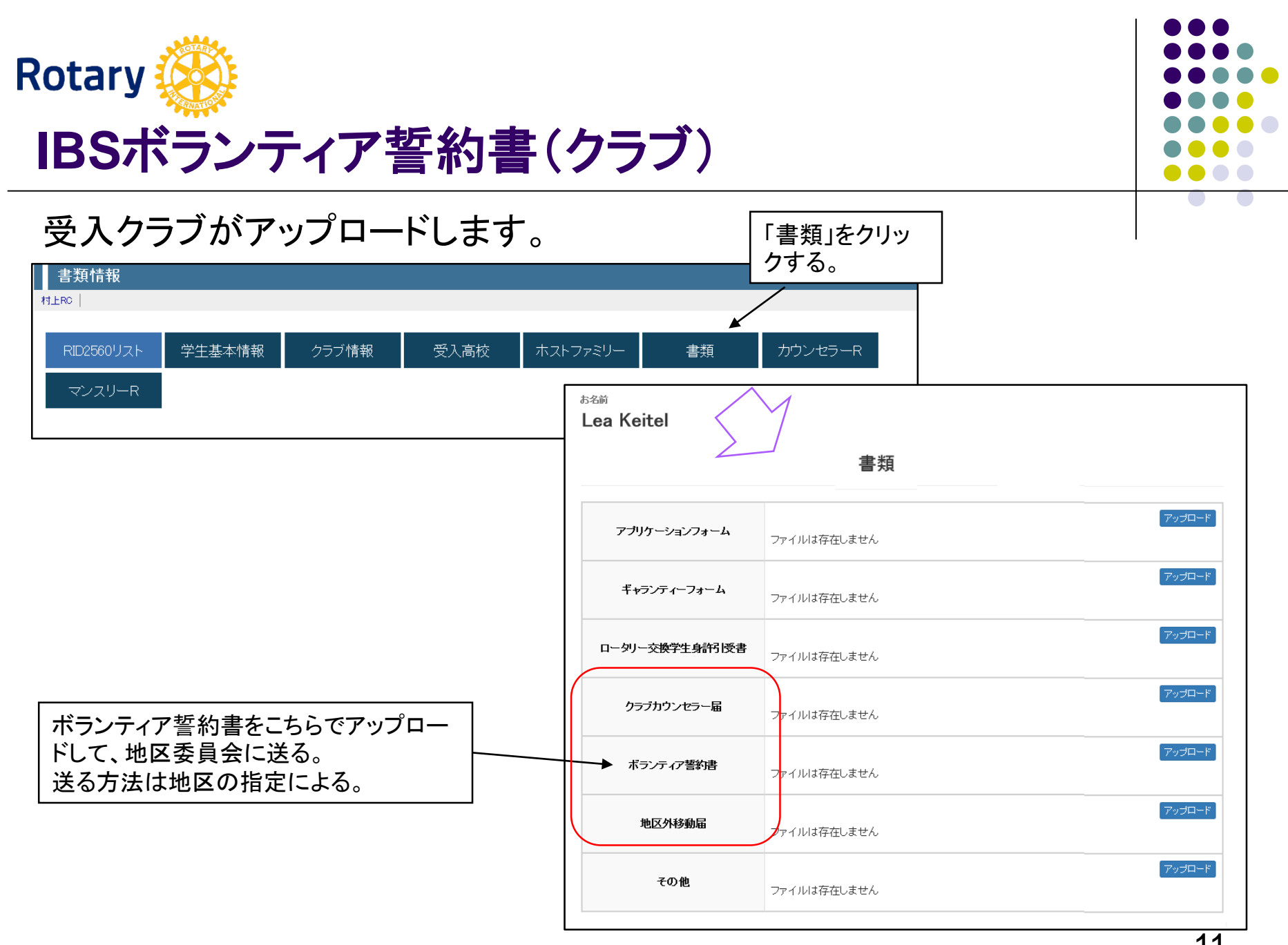

## OBSマンスリーレポート/直接入力(学生)

### ログイン情報

https://yess.rijyec.org/mp/rijyec/mypage.php URL ログインID:応募時登録メールアドレス パスワード:電話番号(ハイフン無し) ※渡航前にログインの確認をしてレポートをアップテストをしてください。 ※パスワードは自分で変更してください。

マンスリーレポート情報 山田太郎 ログアウト 学生基本情報 学生レポート お名前 山田太郎 直接入力の場合は、大まかな 情報を表示できます マンスリーレポート 渡航日:2018-07-03 報告年月 レボート コン小数 編集や削除は学生本人しか ホストファミリー(Robert Harris) できません。 2018年7月 総合評価(評価5) 1健康状態(評価4) 2.学校の状況(評価3) 3.ホストファミリーとの関係(評価4 修正 表示 削除 (記入日:2018-05-10) <未記入> 直接入力 2018年8月 Wordファイルアップロード YESSへ直接入力しま す。入力後コメントなど Wordでマンスリーレポートを <未記入> 2018年9月 提出する場合はこちらからア の機能が使えます ップロードしてください。 <未記入> 2018年10月 直接入力 Wordファイルアップロード 12 <未記入> 2018年11月 Wordファイルアップロード

学生詳細

学生基本情報

Outbound 長期

山田太郎

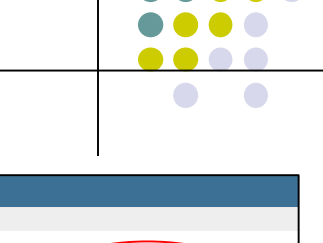

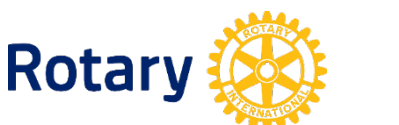

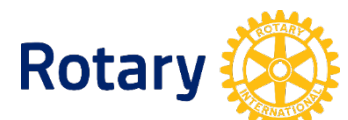

## OBSマンスリーレポート/直接入力(学生)

#### マンスリー(学生)レポートをYESSへ直接入力できます。

| マンスリーレポート                                                                                                    | ·入力                                                                                                |                                                                                |                                   |                              |                                   | ]           |
|----------------------------------------------------------------------------------------------------|----------------------------------------------------------------------------------------------------|--------------------------------------------------------------------------------|-----------------------------------|------------------------------|-----------------------------------|-------------|
| 日太郎                                                                                                    |                                                                                                    |                                                                                |                                   |                              | ログアウト                             |             |
| 学生基本情報                                                                                                    | ホストファミリー 学生レポ                                                                                      | °−⊦                                                                            |                                   |                              |                                   |             |
|                                                                                                    |                                                                                                    | 学生マンスリー                                                                        | レポート                              |                              | 登録                                |             |
| 氏名                                                                                                    | 山田太郎                                                                                               | 日付                                                                             | 2018年8月分                          |                              |                                   |             |
| スポンサーRC名                                                                                                    | 東RC                                                                                                | ホスト 地区/RC名                                                                     | RIE5011                           | Rotally Club                 | RC                                |             |
| ホストRC<br>カウンセラー名                                                                                                    | 123-987-654                                                                                        | Tel                                                                            | 1111-2222-3333                    | e-Mail                       | aaaa@bbbb.cc                      |             |
| ホストファミリー名                                                                                                    | Robert Harris                                                                                      | Tel                                                                            | 222-3333-5555                     | e-Mail                       | mmm@mmm.mm.xx                     |             |
| ホスト開始日                                                                                                    | 2018 🗸 7 🖌 1 🖌 消                                                                                   | ホスト終了日                                                                         | 2018 🗸 11 🗸                       | 30 🖌 消                       |                                   |             |
| ホストチェンジ予定日                                                                                                    | 2018 🗙 12 🖌 1 🖌 消                                                                                  |                                                                                |                                   |                              |                                   |             |
| 総合評価 5(良、楽しい<br>5 ¥                                                                                                    | ├~1(悪 つらい)                                                                                         |                                                                                |                                   |                              |                                   |             |
| <ul> <li>1.健康状態 5(良)~1(景</li> <li>4 ▼</li> <li>毎日たくさん食べ、夜更パ<br/>マスクをして学校へ行き、<br/>まだまだ暑い日が続きま</li> <li>2.学校の状況(現地語)</li> </ul> | 8) (不具合があればコメント欄に記入する。<br>かしをしないよう体調に気を付けていたのですが、<br>ましたら、周りの友逢からどんな大病をしたのか骨<br>すので体調管理には注意していきます。 | )<br>夏かぜをひいてしまいました。<br>防かれ驚きました。こちらの国で<br>ーーーーーーーーーーーーーーーーーーーーーーーーーーーーーーーーーーーー | はマスクはあまりしないようです                   | 追加され<br>マンスリ<br>れます。<br>柔昌会と | れた機能。<br>ーレポートが入力さ;<br>-学生本人相互にコ; | れると地区にメールが送 |
| 3 <                                                                                                    | て学校生活が楽しくなってきましたが、私の英語能<br>分からどう英語で話してよいのか戸惑っています。<br>丈夫だと励まされています。ゼひ留学中に英会語                       | を力がまだ十分でなく<br>。<br>話のスキルアップをしていきたい                                             | と思います。                            | 写真を2                         | 枚登録できます。                          |             |
| 3ホストファミリーとの関<br>5 ▼<br>ホストファミリーと2泊3日<br>始めてのニューヨーク、街<br>こわからも色々な呼ぶされ                                                          | 係 5(良)~1(悪) (困ったことや問題が起き)<br>]でニューヨークへ行ってきました。<br>前のスケールに活気に圧倒されました。さすが世界                          | そうな事があればコメント 個<br>界最大の街であることを実感しま                                              | <b>に記入する。)</b><br><sup>Eした。</sup> |                              | ^                                 |             |

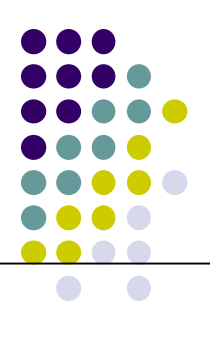

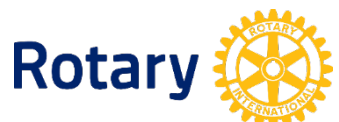

## OBSホストファミリー情報更新(学生)

ログイン情報

URL https://yess.rijyec.org/mp/rijyec/mypage.php ログインID:応募時登録メールアドレス パスワード:電話番号(ハイフン無し)

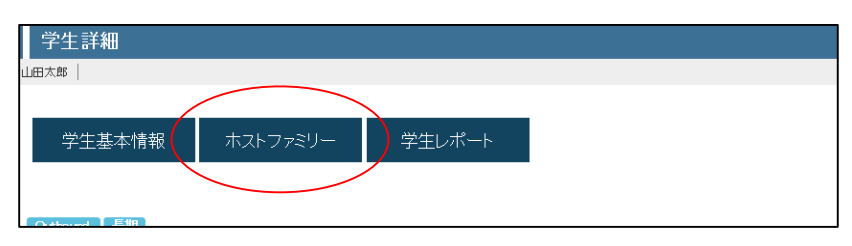

#### OB学生がホストファミリー情報を更新する。

予定されているホストファミリーをすべて入力してください。 ホストファミリーの移動時期は予定でかまいません。 移動しましたら必ず移動時期を更新してください。 安全のために、入力を忘れない ようにお願いします。

14

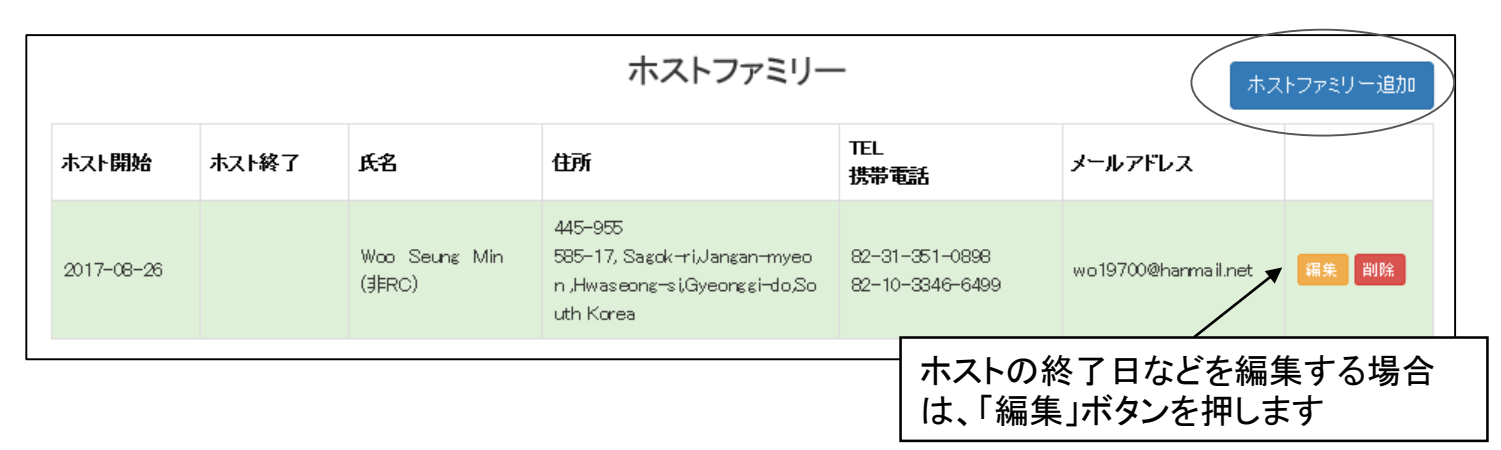

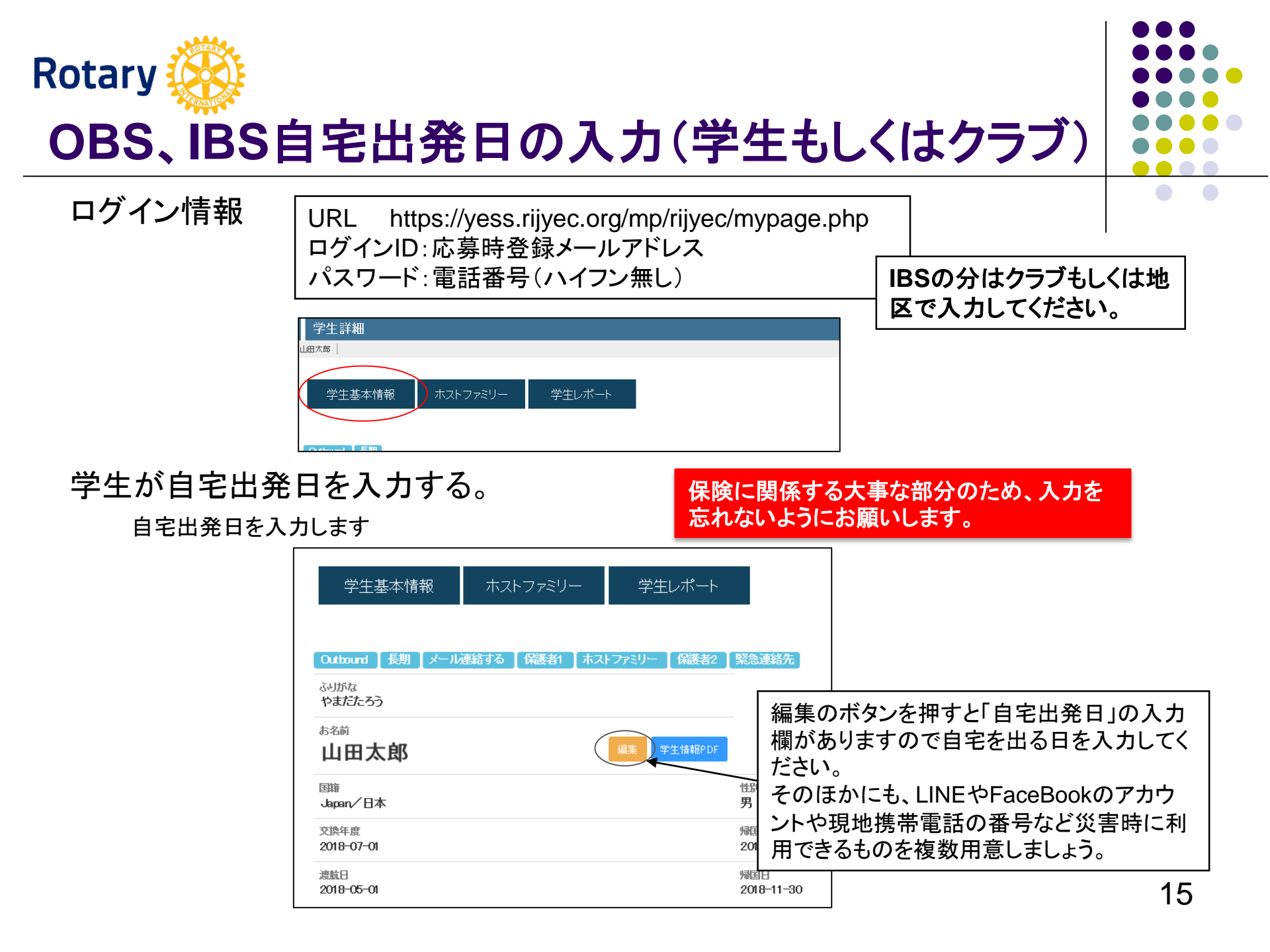

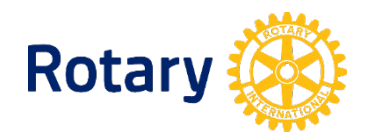

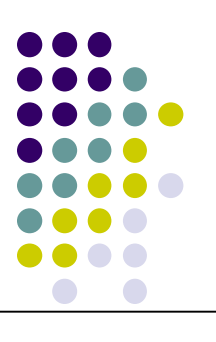

## IBSマンスリーレポート(クラブ)

### 受入クラブもしくは本人がアップロードする。

| <b>書類情報</b><br>村上RC  <br>RID2560リスト 学生基・<br>マンスリーR | *情報 クラブ情報 受入高校 ホストファミリー 書類 カウンセラーR                                      |   |
|----------------------------------------------------|-------------------------------------------------------------------------|---|
|                                                    |                                                                         |   |
| クリックします                                            | <sub>お名前</sub><br>Henrike Schuetze                                      |   |
|                                                    | マンスリーレポート                                                               |   |
|                                                    | クラブカウンセラー報告<br>ファイルは存在しません                                              | 2 |
|                                                    |                                                                         |   |
|                                                    | マンスリーレポートを学生から預かり、こちらでアップロードしたのち地区委員会にメ<br>ールなどで送ります。<br>送る方法は地区の指定による。 |   |

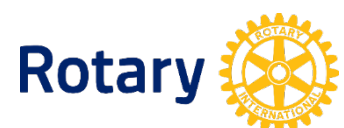

## カウンセラー(HF)レポート(クラブ)

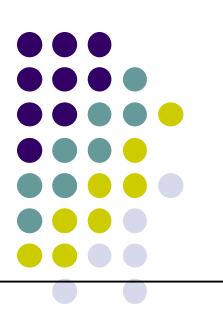

#### 例) ホストファミリー $\rightarrow$ カウンセラー $\rightarrow$ クラブ担当委員長 $\rightarrow$ 地区

| 書類情報         |                         |                 |            |          |          |                 |
|--------------|-------------------------|-----------------|------------|----------|----------|-----------------|
| NIKC         |                         |                 |            |          |          |                 |
| RID2560リスト 学 | 主基本情報 クラブ情報             | 報 受入高校          | ホストファミリー   | 書類       | カウンセラーR  |                 |
| マンスリーR       |                         |                 |            | 7        |          |                 |
|              | [                       |                 |            |          |          |                 |
|              | RID2560リスト              | 学生基本情報          | クラブ情報      | 受入高校     | ホストファミリー | 書類              |
|              | カウンセラーR                 | マンスリーR          |            |          |          |                 |
|              | <sup>*8前</sup><br>池田 海里 |                 |            |          |          |                 |
|              |                         | カウ              | ンセラー報告(フ   | ホストファミリー | レポート)    |                 |
|              |                         |                 |            |          |          |                 |
|              | クラブカウンセラー報              | た ファイルは存在しま     | <b>たせん</b> |          |          | 7.7 <b>0</b> -F |
| <del> </del> | ヽストファミリーか<br>ゔブがアップロート  | らレポートを受<br>います  | をけ取ったら内    | 容をカウンセ   | マラーが確認し  | てク /            |
|              | ののち地区委員                 | しょ,。<br>自会にメールな | どで送ります     | 0        |          |                 |
| ž            | きる方法は地区の                | )指定による。         |            |          |          |                 |

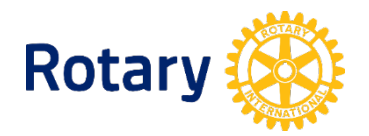

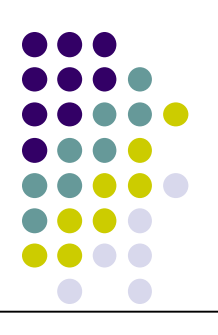

## 翌6月-8月 交換学生帰国処理(地区委員会)

### 【重要】帰国の日とステータスの変更。

| RID2560リスト 学生基本情報 クラブ情報                   | 受入高校    | ホストラ      |        |                    |                 | 学生基本性                     | 帰国日を入力します。<br>■■これを行わないと、災害の時に    |
|-------------------------------------------|---------|-----------|--------|--------------------|-----------------|---------------------------|-----------------------------------|
| ourd 長期 メール消給する (留学中)<br>11/4<br>12さん よらー |         |           | N      | 学生名                | Jonathon Muller |                           | 帰国していないことになり                      |
| anathon Muller                            | -       |           |        | ふりがな               | じょなさん まらー       |                           | RIJYECが間違った情報を参照                  |
| ata/ht/5                                  | 1151    | 課生<br>200 |        | 性別                 | 男               |                           | する可能性があります。                       |
| <sup>不应</sup><br>7-00-25                  | 900FEB  |           | $\neg$ | 敬称                 | 様               |                           | また、ROTEXへのメールも届き                  |
| 8                                         | 5903E1  |           | '      |                    | 登録日             | 2017/H29 🗸 🔰 21 🗸 🦷       |                                   |
| 本情報                                       |         | 基本1       |        | 管理日                | 交換年度            | 2017/H29 🗸 🛛 8 🗸 🛛 25 🗸 🎢 | <b>漁航日</b> 2017/H29 ♥ 8 ♥ 20 ♥ 5月 |
| /                                         |         |           |        |                    | 帰国予定日           |                           |                                   |
| 「編集」ボタンを押し                                | -       |           |        | <b>ស</b> ារតេជ្ញ D |                 | (atream)                  |                                   |
| ます。                                       |         |           |        |                    | 「卒業帰 <br>ください。  | 国」または「早期帰<br>こちらもメール配信    | 国」など結果も入力して<br>言に関わってきます。         |
|                                           | • 64 -F |           |        |                    |                 |                           |                                   |

| 「メール連絡する」を外す。<br>「留学中」を外す。     | カテゴリ        | □ 派遣学生<br>□ RC事務局                               | <ul><li>☑ 受入学生</li><li>□ IACスポンサー</li></ul> | 口短期交換                                           | ☑長期交換       |
|--------------------------------|-------------|-------------------------------------------------|---------------------------------------------|-------------------------------------------------|-------------|
| 帰国しているのにマンスリー<br>レポートの催促が行ってしま | 留学結果        | <ul> <li>✓ メール連絡する</li> <li>□ 事故災害帰国</li> </ul> | ☑ 留学中<br>□ ハラスメント帰国                         | <ul> <li>□ 卒業帰国</li> <li>□ キャンセル・不合格</li> </ul> | □ 早期帰国 (強制) |
| ったりします。                        | RIP-ID/保険ID | 00282                                           | 保険                                          | ERA                                             | 18          |

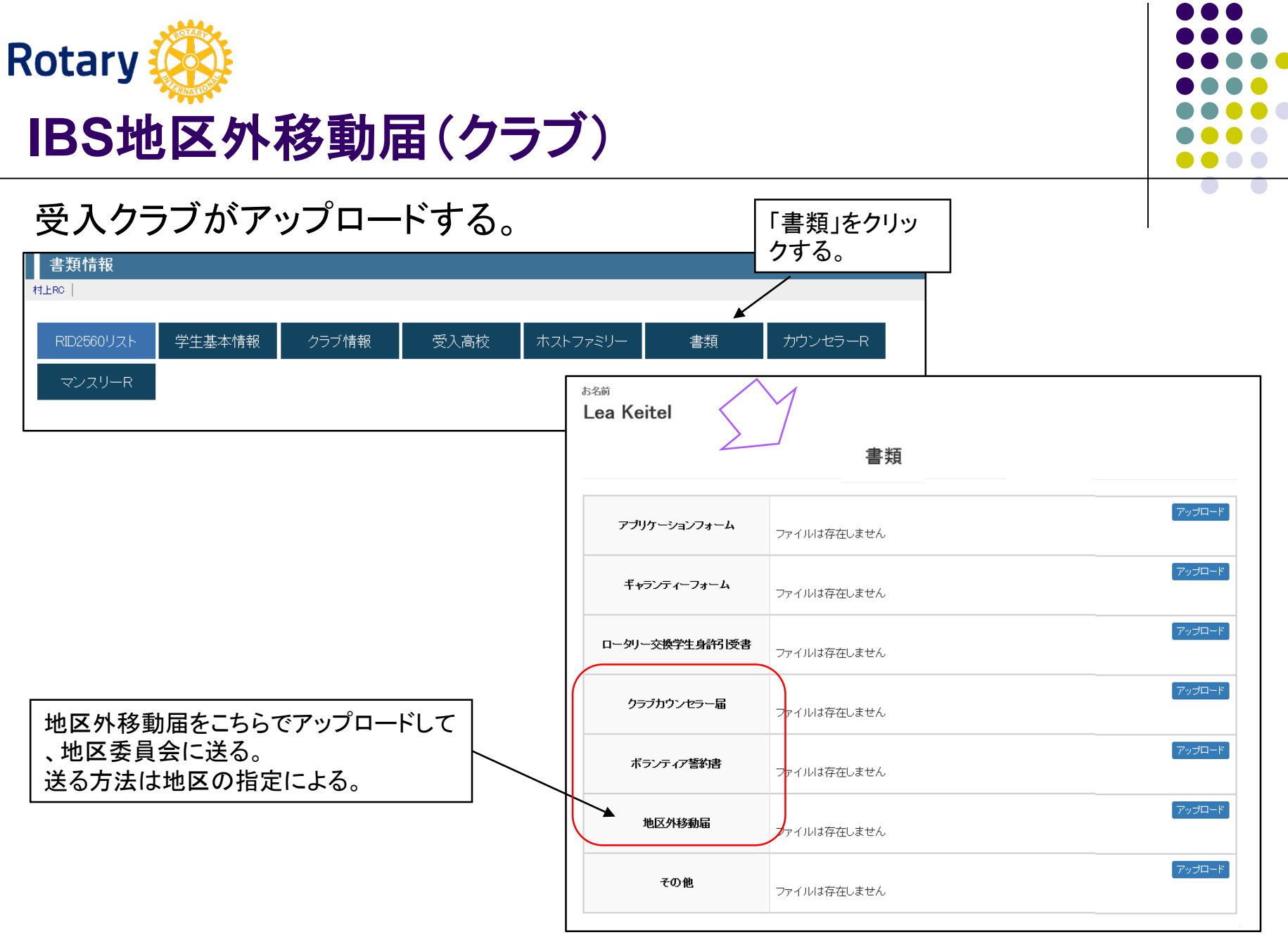